## Tutorial truecrypt

## Atenção! Sempre faça um backup antes de usar a criptografia.

**1. TrueCrypt** é um aplicativo de código aberto para Linux e Windows que cria volumes criptografados que podem ser montados como unidades virtuais. Esta aplicação tem a capacidade de criptografar uma partição do disco rígido ou *pen drive*.

## 2. Instalando o truecrypt

baixe o truecrypt no sitio http://www.truecrypt.org/downloads

**3. Abra um terminal,** vá até a pasta onde foi baixado o TrueCrypt e digite os seguintes comandos:

*#* tar -xzvf truecrypt-6.3a-linux-x86.tar.gz

# cd truecrypt-6.3a-setup-x86

# ./ truecrypt-6.3a-setup-x86

**4.** Para criar uma pasta criptografada Após instalado o Truecryp, vá no **menu acessórios , depois opção "truecrypt".** 

**5**. Clique no botão **"Create Volume"** para começar a criação do sua pasta criptograda, conforme figura abaixo:

|                                                                                                    |                    |                   | TrueC                  | rypt           |                       |        |                                    | × |
|----------------------------------------------------------------------------------------------------|--------------------|-------------------|------------------------|----------------|-----------------------|--------|------------------------------------|---|
| <u>V</u> olume                                                                                                    | s <u>K</u> eyfiles | <u>F</u> avorites | T <u>o</u> ols Setting | s <u>H</u> elp |                       |        |                                    |   |
| Slot                                                                                                    | Volume             |                   |                        | Size           | Mount Direct          | ory    | Туре                               |   |
| <ul> <li>1</li> <li>2</li> <li>3</li> <li>4</li> <li>5</li> <li>6</li> <li>7</li> <li>8</li> <li>9</li> <li>10</li> <li>11</li> </ul> |                    | ß                 |                        |                |                       |        |                                    |   |
| <b>a</b> 12                                                                                                    |                    |                   |                        |                |                       |        |                                    | ▼ |
| Crea                                                                                                    | ate Volume         |                   | Volume P               | roperties      |                       | Wip    | e Cache                            |   |
| Volume                                                                                                    | ✓ <u>N</u> ever    | save history      | ,                      | Volu           | w<br>we <u>T</u> ools | Select | ct <u>F</u> ile<br>D <u>e</u> vice |   |
|                                                                                                    | Mount              | Auto-M            | lount Devices          | Di <u>s</u> m  | ount All              | 1      | E <u>x</u> it                      |   |

6. Selecione "Create an encrypted file container" conforme figura abaixo:

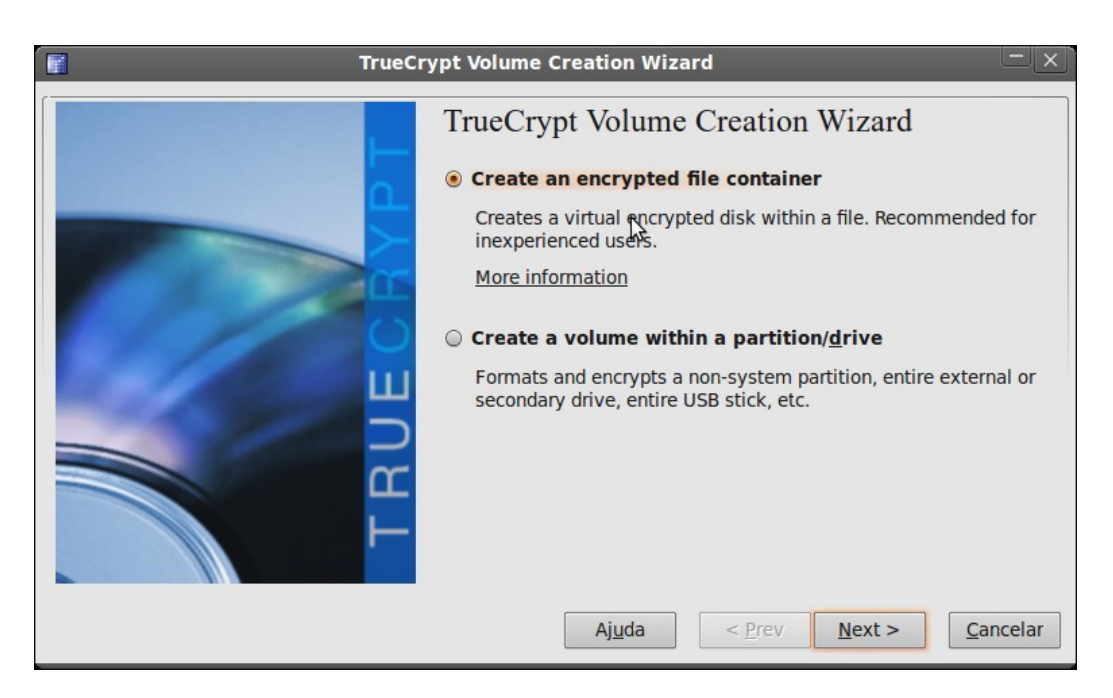

7. Selecione a opção "standard truecrypt volume" conforme figura abaixo:

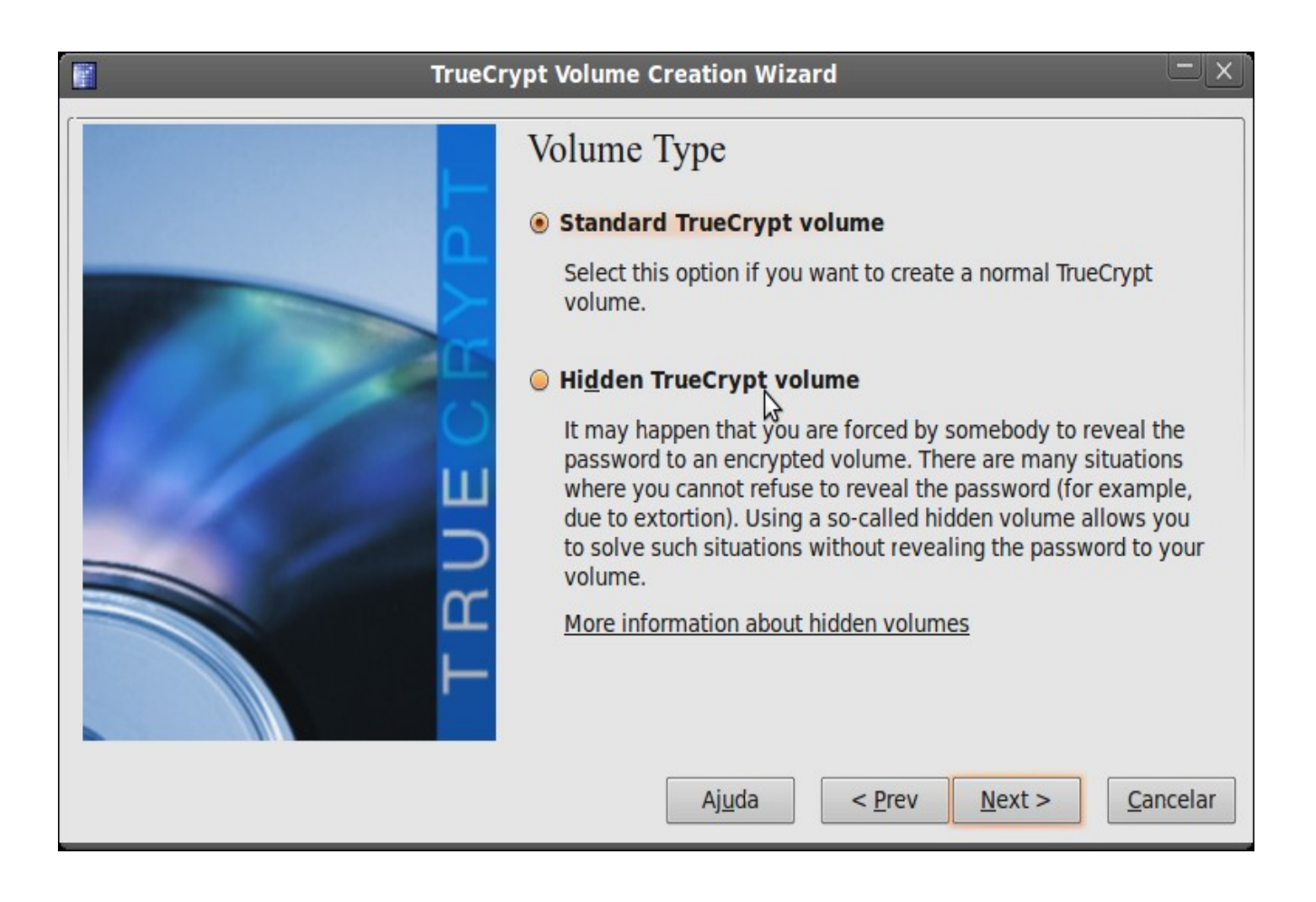

8. Escolha o nome e o lugar onde o arquivo de senha da pasta criptografada (não apague esse arquivo, pois sem ele é impossível montar a pasta posteriormente). Clique em "Select File..." conforme mostrado na figura abaixo:

•

| TrueCr | ypt Volume Creation Wizard                                                                                                    |
|--------|----------------------------------------------------------------------------------------------------|
|        | Volume Location         ▼ Select File         ▼ Never save history         A TrueCrypt volume can reside in a file (called TrueCrypt container), which can reside on a hard disk, on a USB flash drive, etc. A TrueCrypt container is just like any normal file (it can be, for example, moved or deleted as a gy normal file). Click 'Select File' to choose a filename for the container and to select the location where you wish the container to be created.         WARNING: If you select an existing file, TrueCrypt will NOT encrypt it; the file will be deleted and replaced with the newly created TrueCrypt container. You will be able to encrypt existing files (later on) by moving them to the TrueCrypt container that you are about to create now. |
|        | Ajuda < Prev Next > Cancelar                                                                                                    |

9. Selecione o local e digite o nome do arquivo, conforme mostrado na figura abaixo:

| Aplicativos                    | Locais Sistema 🍪 🕐                                                                                                    | : <mark>::::::::::::::::::::::::::::::::::::</mark> | ui 17 Jun, 10:0 | 7 🔲 melo 🕚 |
|--------------------------------|----------------------------------------------------------------------------------------------------|-----------------------------------------------------|-----------------|------------|
|                                |                                                                                                    | Sem título 1 - OpenOffice.org Writer                |                 |            |
|                                |                                                                                                    | ão - Shutter                                        |                 | *          |
| <u>A</u> rquivo <u>E</u> ditar | <u>V</u> isualizar Captura de tela                                                                                                    | <u>ir Aj</u> uda 📝 🖗                                | 🔶 🖻 👖           | Q »        |
| Seleção 🖷                      |                                                                                                    | Specify a New TrueCrupt Volume                      | X               | *<br>»     |
|                                |                                                                                                    | Specify a new frueerypt volume                      |                 | · •        |
| <u></u>                        | Nome: arquivo de s                                                                                                    | enha da pasta criptografada                         | ζ.              | 18 ▲       |
|                                | Salvar na pacta                                                                                                    | 10                                                  |                 |            |
|                                |                                                                                                    | uh.                                                 |                 |            |
|                                | ▼ <u>N</u> avegar em outras pastas                                                                                                    |                                                     |                 |            |
|                                | home testebackup                                                                                                    |                                                     | riar pasta      |            |
|                                |                                                                                                    |                                                     | <u> </u>        |            |
|                                | Locais A Nome                                                                                                    | Tamanho Mod                                         | ificado 🔺       |            |
|                                | Q Pesquisar                                                                                                    |                                                     |                 |            |
|                                | Contraction of the second second seco |                                                     |                 |            |
|                                | 🙍 melo                                                                                                    |                                                     |                 |            |
|                                | E Desktop                                                                                                    |                                                     |                 | - 15       |
|                                | adados                                                                                                    |                                                     |                 |            |
|                                | in usuarios                                                                                                    |                                                     |                 |            |
|                                | ados                                                                                                    |                                                     |                 |            |
|                                | 间 Consulta                                                                                                    |                                                     |                 |            |
| 0 screenshots 0                | 💾 Unidade de Di                                                                                                    |                                                     |                 |            |
|                                | 20100529_1820                                                                                                    |                                                     |                 | v          |
|                                | Documentos                                                                                                    |                                                     | T               | *          |
|                                |                                                                                                    |                                                     |                 |            |
| 4                              | <u>Adicionar</u> <u>R</u> emover                                                                                                    | All Files                                           |                 | • •        |
| : D / -                        |                                                                                                    | Cancelar                                            | Salvar          |            |
|                                |                                                                                                    |                                                     |                 |            |
| Pagina 4 / 11                  | utadar 🖂 [reat@stirau                                                                                                    | Eccesion Chuit III Truc Chunt III Com títule 1      |                 | - 🕣  115%  |

10. Selecione o algoritmo de criptografia que será usado. No caso vamos usar o algoritmo AES e para geração da chave criptográfica (hash) utilizarei o RIPEMD-160 por se tratar de um algoritmo que gera chaves fortes, conforme mostrado na figura abaixo:.

| TrueCi   | rypt Volume Creation Wizard                                                                                                    |
|----------|----------------------------------------------------------------------------------------------------|
|          | Encryption Options                                                                                                    |
| <u></u>  | AES <u>T</u> est                                                                                                    |
|          | FIPS-approved cipher (Rijndael, published in 1998) that may be<br>used by U.S. government departments and agencies to protect<br>classified information up to the Top Secret level. 256-bit key, 128-<br>bit block, 14 rounds (AES-256). Mode of operation is XTS. |
| <b>H</b> | \$                                                                                                    |
|          | More information on AES                                                                                                    |
|          | Hash Algorithm Information on hash algorithms                                                                                                    |
|          | Aj <u>u</u> da < <u>P</u> rev <u>N</u> ext > <u>C</u> ancelar                                                                                                    |

11. Selecione o tamanho que você deseja que o seu drive (sua pasta) possua.

| TrueCr    | ypt Volume Creation Wizard                                                                                                    |
|-----------|----------------------------------------------------------------------------------------------------|
| TRUEGBAPT | Volume Size<br>100 MB<br>Free space available: 33,4 GB<br>Please specify the size of the container to create.<br>If you create a dynamic (sparse-file) container, this parameter will<br>specify its maximum size.<br>Note that the minimum possible size of a FAT volume is 275 KB.<br>The minimum possible size of an NTFS volume is 2829 KB. |
|           | Aj <u>u</u> da < <u>P</u> rev <u>N</u> ext > <u>C</u> ancelar                                                                                                    |

12. A janela seguinte é a "Volume Password", digite uma senha grande com alguns caracteres especiais tais como: arroba, misturar letras maiúsculas e minusculas, números, pode ser uma frase para facilitar. (Não esqueça essa senha). Depois clique em "Next" conforme figura abaixo:

| TrueCr | ypt Volume Creati                                                                                                    | on Wizard                                                                                                    |                                                                                                    |
|--------|----------------------------------------------------------------------------------------------------|----------------------------------------------------------------------------------------------------|----------------------------------------------------------------------------------------------------|
|        | Volume Pass                                                                                                    | word                                                                                                    |                                                                                                    |
|        | Password:                                                                                                    | •••••                                                                                                    |                                                                                                    |
|        | Confirm password:                                                                                                    | ••••••                                                                                                    |                                                                                                    |
|        |                                                                                                    | <u>D</u> isplay password                                                                                                    |                                                                                                    |
|        |                                                                                                    | Use keyfiles                                                                                                    | <u>K</u> eyfiles                                                                                               |
| TRUEO  | It is very important<br>avoid choosing one<br>found in a dictionar<br>should not contain a<br>easy to guess. A go<br>and lower case lette<br>^ = \$ * + etc. We n<br>more than 20 chara<br>possible length is 6 | that you choose a good password.<br>that contains only a single word the<br>y (or a combination of 2, 3, or 4 suc-<br>any remes or dates of birth. It shou<br>od password is a random combinat<br>ers, numbers, and special character<br>ecommend choosing a password co<br>cters (the longer, the better). The m<br>4 characters. | You should<br>at can be<br>h words). It<br>Id not be<br>ion of upper<br>s, such as @<br>nsisting of<br>naximum |
|        | Aj                                                                                                    | <u>u</u> da < <u>P</u> rev <u>N</u> ext >                                                                                                    | <u>C</u> ancelar                                                                                               |

13. A tela a seguir informa que a senha é pequena, convém mudar para uma senha mais longa e forte, a tela sugere que a senha tenha 20 caracteres, poderá prosseguir mesmo assim se preferir.

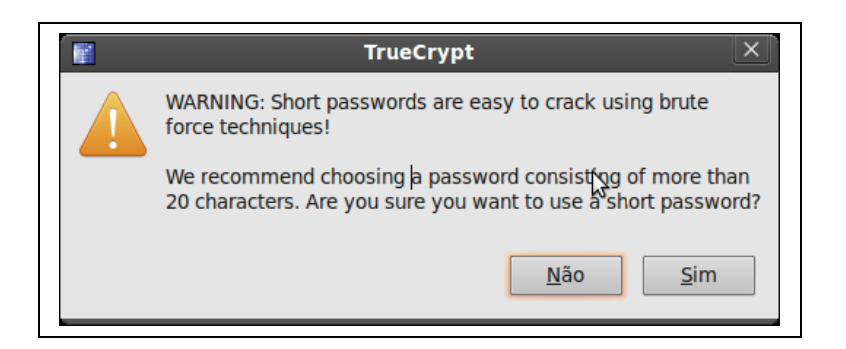

14. Selecione o sistema de arquivos "Filesystem type" conforme figura abaixo:

| TrueCry  | ypt Volume Creation Wizard                                                                                                    |
|----------|----------------------------------------------------------------------------------------------------|
| TRUECAPT | Format Options<br>Filesystem Options<br>Filesystem type: Linux Ext3<br>Volume Format Options<br>Quick format<br>In order to enable your operating system to mount your new<br>volume, it has to be formatted with a filesystem. Please select a<br>filesystem type.<br>If your volume is going to be hosted on a device or partition, you<br>can use 'Quick format' to skip encryption of free space of the<br>volume. |
|          | Aj <u>u</u> da < <u>P</u> rev <u>N</u> ext > <u>C</u> ancelar                                                                                                    |

15. Selecione a opção **"I will mount the volume only on linux"** para usar somente no sistemas linux, conforme figura abaixo:

| TrueCr | ypt Volume Creation Wizard                                                                                                    |
|--------|----------------------------------------------------------------------------------------------------|
|        | <ul> <li>ypt Volume Creation Wizard</li> <li>Cross-Platform Support</li> <li>I will mount the volume on other platforms<br/>Choose this option if you need to use the volume on other<br/>platforms.</li> <li>I will mount the volume only on Linux<br/>Choose this option if you do not need to use the volume on<br/>other platforms.</li> </ul> |
|        | Ajuda     Prev     Next >     Cancelar                                                                                                    |

16. Na próxima tela você deve ficar mexendo o mouse pra lá e pra cá em cima do programa truecrypt, perceba que em quanto você faz isso os dados que aparecem ali vão mudando isso serve para gerar dados aleatórios para aumentar a segurança da chave, quanto mais tempo e mais vezes mexer no mouse, mais forte a chave ficará. Depois clique em format para ``**Format**'' conforme figura abaixo:

| TrueCr | ypt Volume Creation Wizard                                                                                                    |
|--------|----------------------------------------------------------------------------------------------------|
|        | Volume Format                                                                                                    |
|        | Random Pool: c5B31c83c13cE6BBDB9ccA4A20  Show<br>Header Key:<br>Master Key:                                                                                                    |
| UE C   | Abort         Done       Speed         Left         IMPORTANT: Move your mouse as randomly as possible within this window. The longer you move it, the better. This significantly |
| L I    | increases the cryptographic strangth of the encryption keys. Then click Format to create the volume.                                                                              |
|        | Aj <u>u</u> da < <u>P</u> rev <u>F</u> ormat <u>C</u> ancelar                                                                                                    |

17. O volume começa a formatação, conforme figura abaixo:

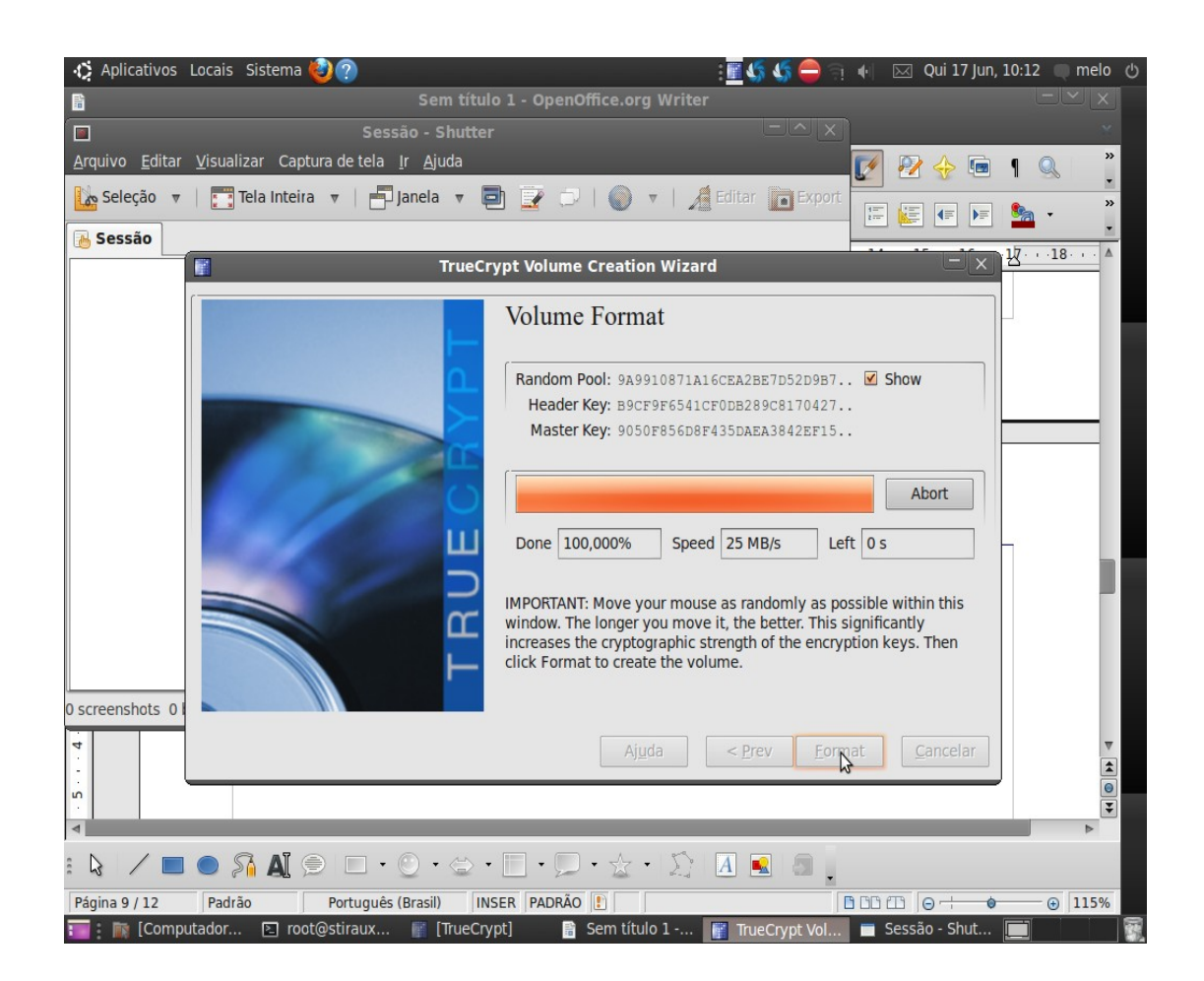

18. Será pedido a senha do administrador do linux, conforme figura abaixo:

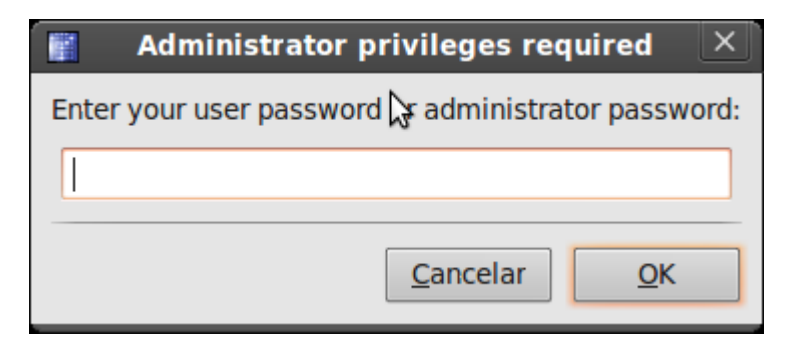

19. A pasta criptografada foi criada com sucesso, conforme figura abaixo:

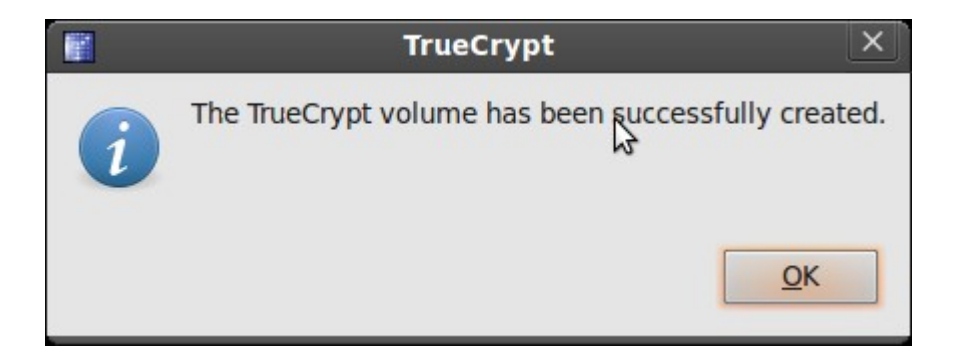

20. Clique em "Exit" para sair, conforme figura abaixo:

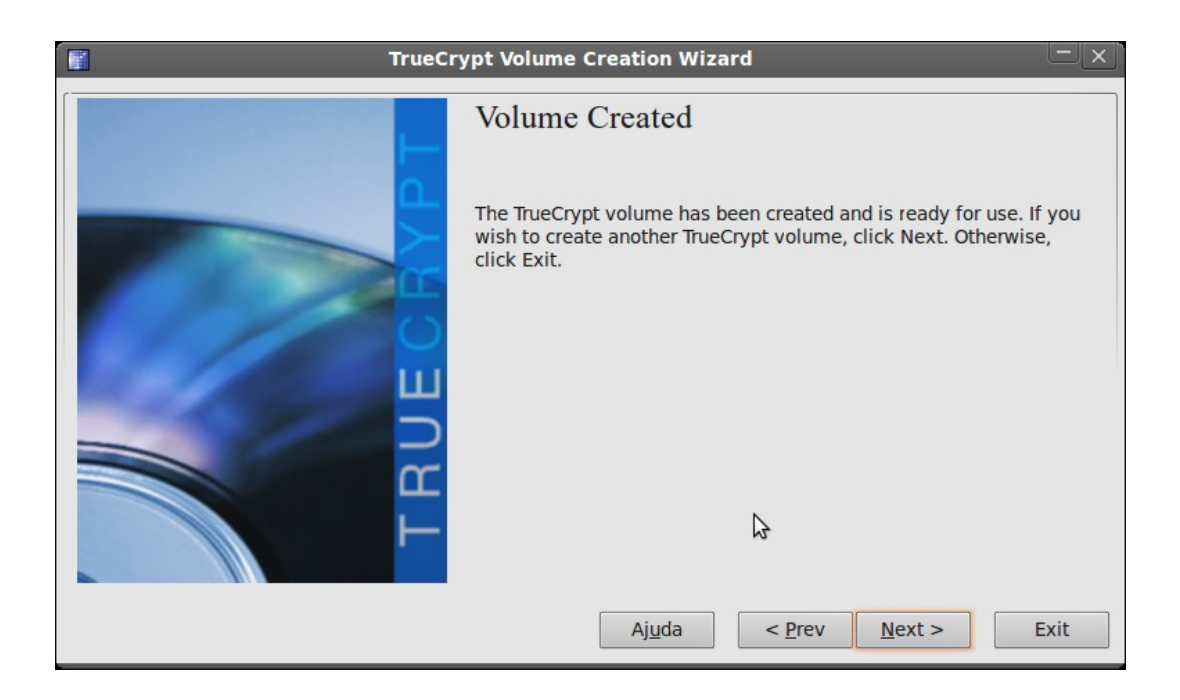

21. Após a pasta ter sido criada é necessário montar, clique em um dos **slot**, depois em **SelectFile**... conforme figura abaixo:

|                |                    |                   | ŝ              | TrueCr   | ypt            |                  |             | _               | X        |
|----------------|--------------------|-------------------|----------------|----------|----------------|------------------|-------------|-----------------|----------|
| <u>V</u> olume | s <u>K</u> eyfiles | <u>F</u> avorites | T <u>o</u> ols | Setting  | s <u>H</u> elp |                  |             |                 |          |
| Slot           | Volume             |                   |                |          | Size           | Mount Direct     | vio         | Type            |          |
| - 1            |                    |                   |                |          |                |                  | ,           |                 |          |
| 2              |                    |                   |                |          |                |                  |             |                 |          |
| i 3            |                    |                   |                |          |                |                  |             |                 |          |
| 🦦 <u>4</u>     |                    |                   |                |          |                |                  |             |                 |          |
| - 5            |                    |                   |                |          |                |                  |             |                 |          |
| ⇔ 6            |                    |                   |                |          |                |                  |             |                 |          |
| - 7            |                    |                   |                |          |                |                  |             |                 |          |
|                |                    |                   |                |          |                |                  |             |                 |          |
| 🥪 9            |                    |                   |                |          |                |                  |             |                 |          |
| 🥪 10           |                    |                   |                |          |                |                  |             |                 |          |
| 🥪 <b>11</b>    |                    |                   |                |          |                |                  |             |                 |          |
| <b>a</b> 12    |                    |                   |                |          |                |                  |             |                 | $\nabla$ |
|                |                    |                   |                |          |                |                  |             |                 |          |
| Crea           | te Volume          |                   |                | olume Pr | operties       |                  | <u>W</u> ip | e Cache         |          |
| Volume         |                    |                   |                |          |                |                  |             |                 |          |
|                |                    |                   |                |          |                | ▼                | Sele        | ct <u>F</u> ile |          |
|                | ✓ <u>N</u> ever    | save histor       | y              |          | Volu           | me <u>T</u> ools | Select      | Device          |          |
|                | Mount              | <u>Auto-I</u>     | Mount D        | evices   | Di <u>s</u> m  | ount All         | 1           | E <u>x</u> it   |          |

22. Selecione o arquivo o qual foi salvo anteriormente no item 9 deste tutorial. conforme figura abaixo:

|                     | Select a TrueCrypt Volume                 |     |                 |            | ×        |
|---------------------|-------------------------------------------|-----|-----------------|------------|----------|
| 🖉 📄 home tes        | tebackup                                  |     |                 |            |          |
| <u>L</u> ocais      | Nome                                      | ▼   | Tamanho         | Modificado |          |
| Q Pesquisar         | 🔝 arquivo de senha da pasta criptografada |     | 100,0 MB        | 10:12      |          |
| 🛞 Usado recentem    |                                           |     |                 |            |          |
| 📠 melo              |                                           |     |                 |            |          |
| 🛅 Desktop           |                                           |     |                 |            |          |
| Sistema de arqui    |                                           |     |                 |            |          |
| 📠 dados             |                                           |     |                 |            |          |
| 📠 Consulta          |                                           |     |                 |            |          |
| 📠 dados             |                                           |     |                 |            |          |
| 🔟 usuarios          | n n                                       |     |                 |            |          |
| 💾 Unidade de Disq   |                                           |     |                 |            |          |
| 20100529_1820       |                                           |     |                 |            |          |
| Pocumentos          |                                           |     |                 |            |          |
| Música              |                                           |     |                 |            |          |
| 间 Imagens           |                                           |     |                 |            |          |
| I Vídeos            |                                           |     |                 |            |          |
| Download            |                                           |     |                 |            |          |
| 🥃 ver dia 17 jun 20 |                                           |     |                 |            | $\nabla$ |
| Adicionar Remover   |                                           | All | Files           |            | ▼        |
|                     |                                           |     | <u>Cancelar</u> | Abrir      |          |

23. Clique em mount, conforme figura abaixo:

.

|          | Volume     |              |               | Size        | Mount Directory | Type                                    |
|----------|------------|--------------|---------------|-------------|-----------------|-----------------------------------------|
| - 1      |            |              |               | 0.20        |                 | .,,,,,,,,,,,,,,,,,,,,,,,,,,,,,,,,,,,,,, |
| 2        |            |              |               |             |                 |                                         |
| . 3      |            |              |               |             |                 |                                         |
| . 4      |            |              |               |             |                 |                                         |
| > 5      |            |              |               |             |                 |                                         |
| <b>6</b> |            |              |               |             |                 |                                         |
| » 7      |            |              |               |             |                 |                                         |
| » 8      |            |              |               |             |                 |                                         |
| 9        |            |              |               |             |                 |                                         |
| » 10     |            |              |               |             |                 |                                         |
| » 11     |            |              |               |             |                 |                                         |
| » 12     |            |              |               |             |                 |                                         |
|          |            |              |               |             |                 |                                         |
| Crea     | te Volume  |              | Volume F      | properties  | <u>v</u>        | Vipe Cache                              |
| olume    | -          |              |               |             |                 |                                         |
|          | /home/tes  | stebackup/ar | quivo de senl | na da pasta | criptograt 🔻 Se | elect <u>F</u> ile                      |
|          | Never a    | save history |               | Volu        |                 | act Device                              |
|          | I INCOCI 3 |              |               |             |                 |                                         |

24. Para proceder a montagem do driver criptografado (pasta criptografada), deverá surgir a janela solicitando a senha de acesso gerada no processo de criação pasta (ítem 9 deste tutorial) e a senha do administrador linux, conforme figura abaixo:

|       | Administrator privileges required 🛛 🗙          |
|-------|------------------------------------------------|
| Enter | r your user password 🕃 administrator password: |
|       |                                                |
|       |                                                |
|       | <u>C</u> ancelar <u>O</u> K                    |

25. Finalmente, poderá acessar a pasta protegida como qualquer outro HD, adicionando arquivos que serão protegidos no drive truecrypt1, conforme mostrado na figura abaixo:

| Aplicativos Locais Siste                                         | ema 🙋 🕐                     |                     | ः 🛙 🎸 🎸 🖨            | 🖣 🖂 Qui 17 Jun, 10:20 🔵 melo 🖒 |
|------------------------------------------------------------------|-----------------------------|---------------------|----------------------|--------------------------------|
| <b>I</b>                                                         | truec                       | rypt1 - Navegador d | e Arquivos           | - <u>×</u> ×                   |
| <u>A</u> rquivo <u>E</u> ditar <u>V</u> er <u>I</u> r <u>M</u> a | rcadores Aj <u>u</u> da     |                     |                      |                                |
| 🔶 Voltar 🔻 📦 Avançar                                             | • 숨 🔕 🧲   🙍                 | 💻   Q. 100% Q       | Visão em ícones 🔻 🔍  |                                |
| Locais 🔻 🗱                                                       | ◄ truecrypt1                |                     |                      |                                |
| 📷 melo                                                           |                             |                     |                      |                                |
| Area de trabalho                                                 | Δ.                          |                     |                      |                                |
| Sistema de arquivos                                              | lost+found                  | pasta sem título    | pasta sem título 2   |                                |
| Rede                                                             |                             | •                   |                      |                                |
| Consulta                                                         |                             |                     |                      |                                |
| 🔄 dados 🛛 🚔                                                      |                             |                     |                      |                                |
| floppy                                                           |                             |                     |                      |                                |
| floppy0                                                          |                             |                     |                      |                                |
| pendrive                                                         |                             |                     |                      |                                |
| 🔄 usuarios 🛛 🛔                                                   |                             |                     |                      |                                |
| 🔄 truecrypt1 🛛 📥                                                 |                             |                     |                      |                                |
| 🗒 Lixeira                                                        |                             |                     |                      |                                |
| Documentos                                                       | •                           |                     |                      |                                |
| 🔏 Música                                                         |                             |                     |                      |                                |
| Imagens                                                          |                             |                     |                      |                                |
| Vídeos                                                           |                             |                     |                      |                                |
| Download                                                         |                             |                     |                      |                                |
| 🥃 ver dia 17 jun 2010                                            |                             |                     |                      |                                |
|                                                                  |                             |                     |                      |                                |
|                                                                  |                             |                     |                      |                                |
|                                                                  |                             |                     |                      | N                              |
|                                                                  |                             |                     |                      | M2                             |
|                                                                  |                             |                     |                      |                                |
|                                                                  |                             |                     |                      |                                |
|                                                                  |                             |                     |                      |                                |
|                                                                  | 3 itens, espaço livre: 86,1 | MB                  |                      |                                |
| 📰 👔 truecrypt1 - Nave                                            | root@stiraux2: /h           | TrueCrypt           | 📸 Sem titulo 1.odt 📃 | Sessão - Shutter               |

26. Para desmontar é necessário estar como root. Use somente o software truecrypt para desmontar, caso contrário aparecerá a mensagem conforme figura abaixo:

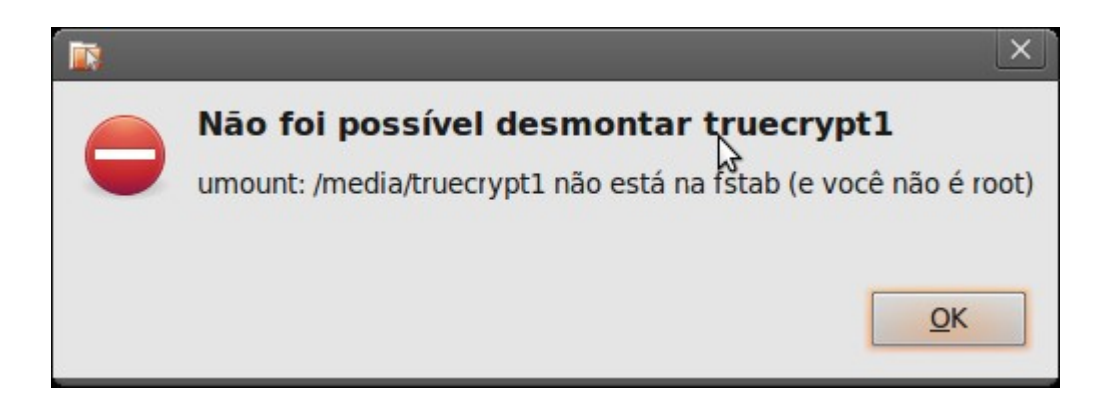

27.Agora vamos desmontar o drive criptogrado (considere essa ação obrigatório para evitar perder dados). Clique em ``Dismount'' conforme figura abaixo:

|                     | 🖀 TrueCrypt 📃 🗙                                     |         |                |                   |           |
|---------------------|-----------------------------------------------------|---------|----------------|-------------------|-----------|
| <u>V</u> olume      | s <u>K</u> eyfiles <u>F</u> avorites T <u>o</u> ols | Setting | s <u>H</u> elp |                   |           |
| Slot                | Volume                                              |         | Size           | Mount Directory   | Type      |
| - 1                 | /dev/sdb1                                           |         | 1.9 GB         | /media/truecrypt1 | Normal A  |
|                     | ,,                                                  |         | -,             | ,,,,,,            |           |
| 🥪 3                 |                                                     |         |                |                   |           |
| 🥪 <mark>4</mark>    |                                                     |         |                |                   |           |
| i 🕹 🕹               |                                                     |         |                |                   |           |
| <ul> <li></li></ul> |                                                     |         |                |                   |           |
| - 7                 |                                                     |         |                |                   |           |
| <b>8</b>            |                                                     |         |                |                   |           |
| 9                   |                                                     |         |                |                   |           |
| See 10              |                                                     |         |                |                   |           |
| - 11<br>- 12        |                                                     |         |                |                   | ~         |
|                     |                                                     |         |                |                   |           |
| Crea                | ate Volume                                          | lume Pr | operties       | W                 | ipe Cache |
| Volume              |                                                     |         |                |                   |           |
|                     | /dev/sdb1                                           |         |                |                   |           |
|                     |                                                     |         |                |                   |           |
|                     | Volume Tools Select Device                          |         |                |                   |           |
| -                   |                                                     |         |                |                   |           |
| D                   | Dismount All Exit                                   |         |                |                   |           |
|                     |                                                     |         |                |                   |           |

Obs: Do item 1 ao 27 foi mostrado como criar uma pasta criptografada. Daqui em diante será mostrado como criptografar um pendrive ou partição do disco, pois os procedimentos para os dois casos são os mesmos.

28 Para criar uma pasta criptografada Após instalado o Truecryp, vá no menu acessórios, depois opção "truecrypt".

**29.** Clique no botão **"Create Volume"** para um pendrive ou partição criptograda, conforme figura abaixo:

|                         | 👔 TrueCrypt 📃 🗙       |                   |                |         |                |                   |        |               |   |
|-------------------------|-----------------------|-------------------|----------------|---------|----------------|-------------------|--------|---------------|---|
| <u>V</u> olume          | es <u>K</u> eyfiles   | <u>F</u> avorites | T <u>o</u> ols | Setting | s <u>H</u> elp |                   |        |               |   |
| Slot                    | Volume                |                   |                |         | Size           | Mount Direct      | vio    | Type          |   |
| - 1                     |                       |                   |                |         |                |                   | ,      | .76-          |   |
| 🧼 2                     |                       |                   |                |         |                |                   |        |               |   |
| 🥪 3                     |                       |                   |                |         |                |                   |        |               |   |
| 🥪 <b>4</b>              |                       |                   |                |         |                |                   |        |               |   |
| 🥯 5                     |                       |                   |                |         |                |                   |        |               |   |
| <ul> <li>✓ 6</li> </ul> |                       |                   |                |         |                |                   |        |               |   |
| ~ 7                     |                       |                   |                |         |                |                   |        |               |   |
| 8                       |                       | 3                 |                |         |                |                   |        |               |   |
| - 10                    |                       |                   |                |         |                |                   |        |               |   |
| - 10                    |                       |                   |                |         |                |                   |        |               |   |
| - 12                    |                       |                   |                |         |                |                   |        |               | ~ |
|                         |                       |                   |                |         |                |                   |        |               |   |
| Crea                    | ate Volume            | ]                 | V              | olume P | roperties      |                   | Wip    | e Cache       |   |
| Volume                  | 2                     | -<br>-            |                |         |                |                   |        |               | _ |
|                         | v Select <u>F</u> ile |                   |                |         |                |                   |        |               |   |
|                         | ⊻ <u>N</u> ever       | save histor       | /              |         | Volu           | ime <u>T</u> ools | Select | Device        | • |
|                         | Mount                 | Auto-1            | 1ount D        | evices  | Di <u>s</u> m  | ount All          |        | E <u>x</u> it |   |

**30**. Clique em ``Create a volume within a partition/drive'', conforme figura abaixo:

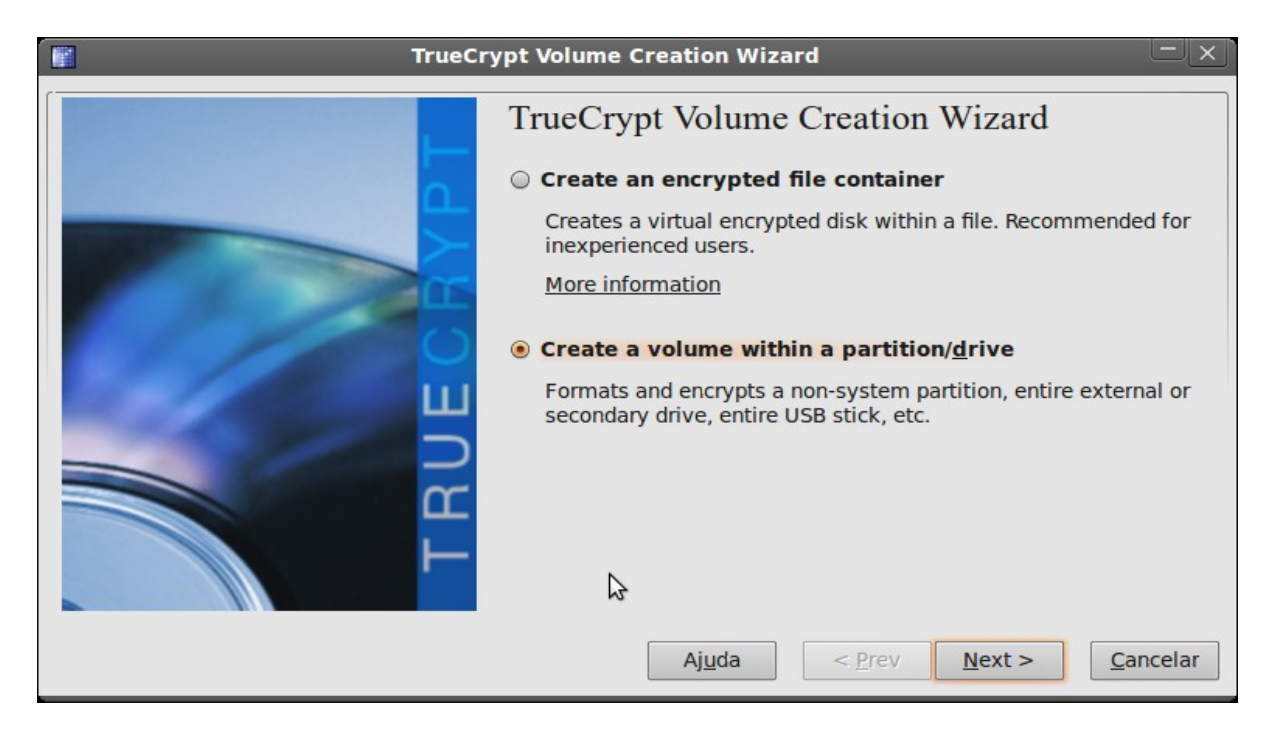

31. Selecione opção ``Stardard TrueCrypt volume'' conforme figura abaixo:.

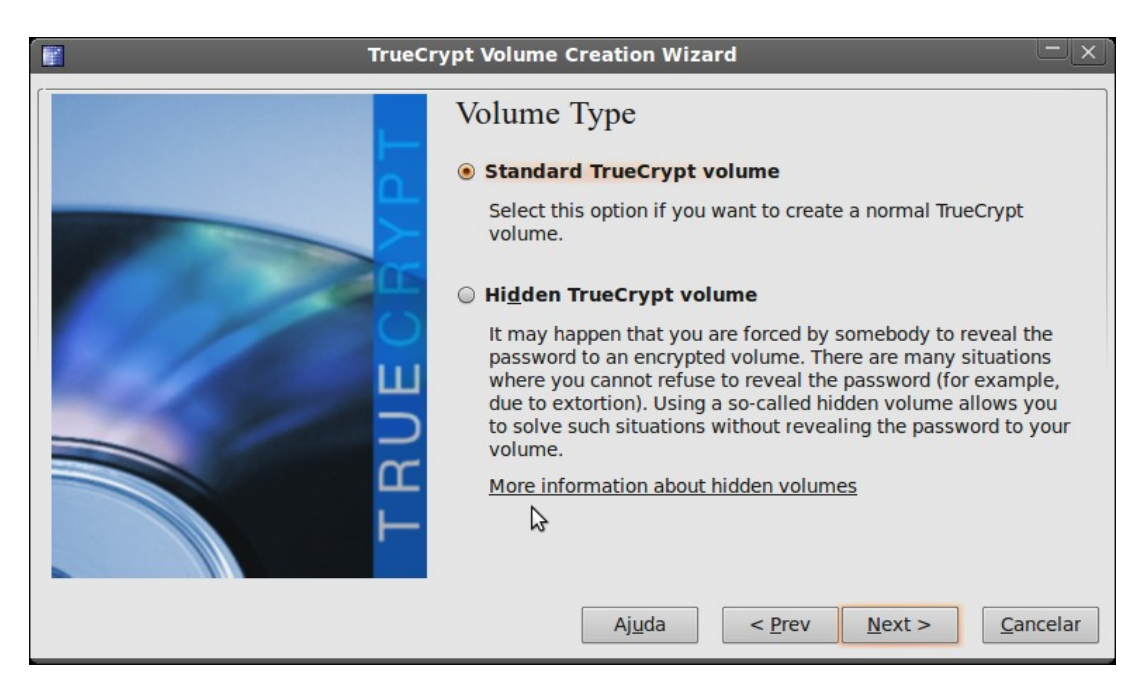

32. Clique em ``Select Device...'' conforme figura abaixo:

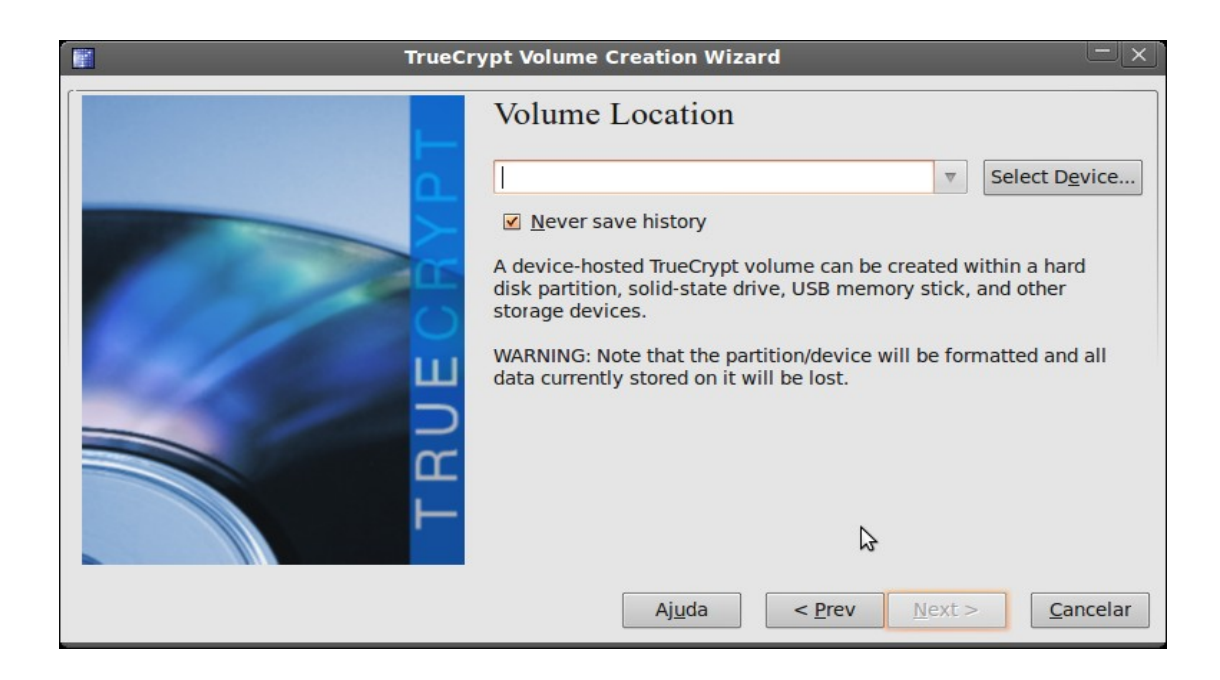

33.. Selecione o pendrive conforme figura abaixo:

| Device      |   | Size    | Mount Directory |
|-------------|---|---------|-----------------|
| 🧼 /dev/sda: |   | 74,5 GB |                 |
| /dev/sda1   |   | 71,5 GB | 1               |
| /dev/sda5   | 3 | 3,1 GB  |                 |
| 🧼 /dev/sdb: |   | 1,9 GB  |                 |
| /dev/sdb1   |   | 1,9 GB  | /media/pendrive |
|             |   |         |                 |

34. Clique em ``**Next**'' conforme figura abaixo:

| TrueCr                                          | ypt Volume Creation Wizard                                                                              |                                                  |
|-------------------------------------------------|----------------------------------------------------------------------------------------------------|--------------------------------------------------|
|                                                 | Volume Location                                                                                         |                                                  |
|                                                 | /dev/sdb1                                                                                               | ▼ Select Device                                  |
|                                                 | ✓ Never save history                                                                                    |                                                  |
| <u>n a se a se a se a se a se a se a se a s</u> | A device-hosted TrueCrypt volume can b<br>disk partition, solid-state drive, USB mer<br>storage devices | e created within a hard<br>mory stick, and other |
|                                                 | WARNING: Note that the partition/device                                                                 | will be formatted and all                        |
|                                                 | data currently stored on it will be lost.                                                               |                                                  |
| н                                               |                                                                                                    |                                                  |
|                                                 |                                                                                                    |                                                  |
|                                                 | ₽                                                                                                    |                                                  |
|                                                 | Aj <u>u</u> da < <u>P</u> rev                                                                           | <u>N</u> ext > <u>C</u> ancelar                  |

35. Clique em Sim, conforme figura abaixo:

|   | TrueCrypt                                                                                                    |
|---|----------------------------------------------------------------------------------------------------|
| ? | IMPORTANT: We strongly recommend that inexperienced users<br>create a TrueCrypt file container on the selected device/<br>partition, instead of attempting to encrypt the entire device/<br>partition.                                                                                                    |
|   | When you create a TrueCrypt file convainer (as opposed to<br>encrypting a device or partition) there is, for example, no risk<br>of destroying a large number of files. Note that a TrueCrypt file<br>container (even though it contains a virtual encrypted disk) is<br>actually just like any normal file. For more information, see<br>the chapter Beginner's Tutorial in the TrueCrypt User Guide. |
|   | Are you sure you want to encrypt the entire device/partition?                                                                                                    |
|   | <u>N</u> ão <u>S</u> im                                                                                                    |

36. g. coloque a senha do administrador (senha de root) conforme figura abaixo:

|   | Administrator privileges required 🛛 🗙               |
|---|-----------------------------------------------------|
| E | inter your user password or administrator password: |
|   | ••••••                                              |
|   | <u>C</u> ancelar <u>O</u> K                         |

37. Clique em **Sim** para formatar, conforme figura abaixo: (certifique-se de ter feito backup dos dados antes).

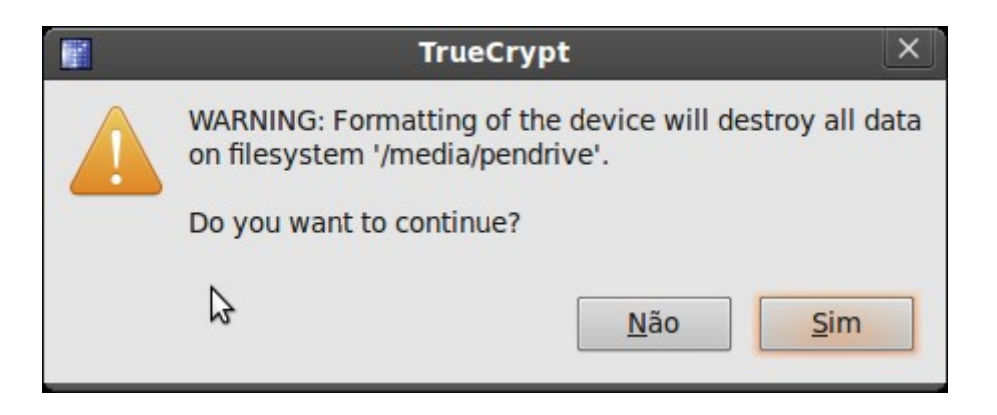

38. Escolha o algoritmo de encriptação e o algorimo de hash logo abaixo (se preferir, deixe o padrão ) coforme figura abaixo:

| TrueCr | ypt Volume Creation Wizard                                                                                                    |                                                                                                    |
|--------|----------------------------------------------------------------------------------------------------|----------------------------------------------------------------------------------------------------|
|        | Encryption Options                                                                                                    |                                                                                                    |
|        | AES                                                                                                    | <b>↓</b> <u>T</u> est                                                                                                    |
| ECBY   | FIPS-approved cipher (Rijndael<br>used by U.S. government depa<br>classified information up to the<br>bit block, 14 rounds (AES-256). | l, published in 1998) that may be<br>intments and agencies to protect<br>e Top Secret level. 256-bit key, 128-<br>. Mode of operation is XTS. |
|        | More information on AES                                                                                                    |                                                                                                    |
| TF     | Hash Algorithm                                                                                                    | Information on hash algorithms                                                                                                    |
|        | Aj <u>u</u> da                                                                                                    | < <u>P</u> rev <u>N</u> ext > <u>C</u> ancelar                                                                                                |

39. Digite a senha para criptografar o pendrive, a qual será usada para montá-lo posteriormente.

| TrueCrypt Volume Creation Wizard |                                                                                                    |  |
|----------------------------------|----------------------------------------------------------------------------------------------------|--|
|                                  | Volume Password                                                                                                    |  |
|                                  | Password:                                                                                                    |  |
|                                  | Confirm password:                                                                                                    |  |
|                                  | Display password                                                                                                    |  |
|                                  | Use keyfiles                                                                                                    |  |
| TRUEO                            | It is very important that you choose a good password. You should<br>avoid choosing one that contains only a single word that can be<br>found in a dictionary (or a combination of 2, 3, or 4 such words). It<br>should not contain any names or dates of birth. It should not be<br>easy to guess. A good password is a random combination of upper<br>and lower case letters, numbers, and special characters, such as @<br>$^ = \$ * + $ etc. We recommend choosing a password consisting of<br>more than 20 characters (the longer, the better). The maximum<br>possible length is 64 characters. |  |
|                                  | Ajuda < <u>P</u> rev <u>N</u> ext > <u>C</u> ancelar                                                                                                    |  |

40. A tela a seguir informa que a senha é pequena, convém mudar para uma senha mais longa e forte, a tela sugere que a senha tenha 20 caracteres, poderá prosseguir mesmo assim se preferir.

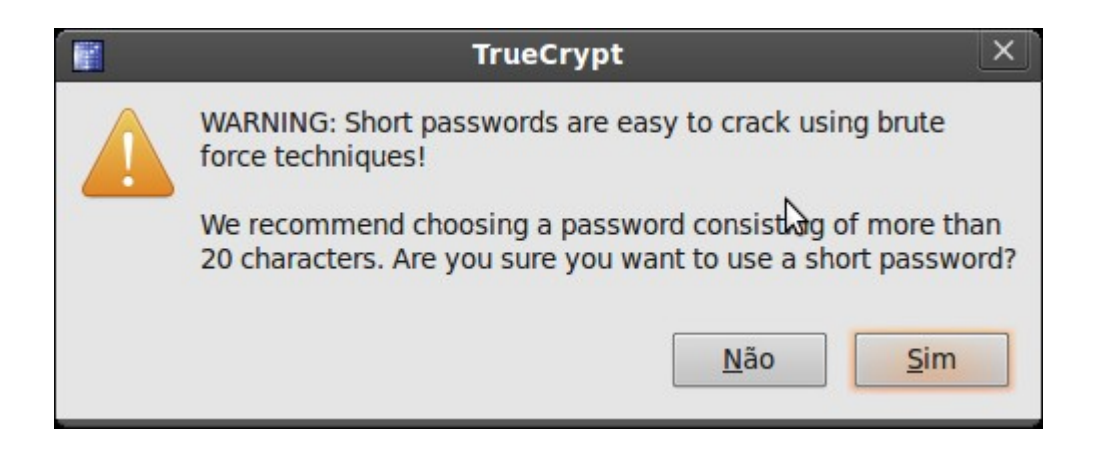

41. Agora vamos 'formatar' nossa pendrive/partição, escolhendo o sistema de arquivos (**Filesystem type**). Pode optar pela formatação rápida (Quick format) conforme figura abaixo:

| TrueCry   | ypt Volume Creation Wizard                                                                                                    |
|-----------|----------------------------------------------------------------------------------------------------|
| TRUECBAPT | Format Options<br>Filesystem Options<br>Filesystem type: FAT<br>Volume Format Options<br>Quick format<br>In order to enable your operating system to mount your new<br>volume, it has to be formatted with a filesystem. Please select a<br>filesystem type.<br>If your volume is going to be hosted on a device or partition, you<br>can use 'Quick format' to skip encryption of free space of the<br>volume. |
|           | Aj <u>u</u> da < <u>P</u> rev <u>N</u> ext > <u>C</u> ancelar                                                                                                    |

42. Clique em ``**Format**´´ para iniciar a formatação, conforme figura abaixo:

| TrueCr | ypt Volume Creation Wizard                                                                                                    |
|--------|----------------------------------------------------------------------------------------------------|
|        | Volume Format                                                                                                    |
|        | Random Pool: 07EDA3EE274EAA15F513E64236 Show<br>Header Key:<br>Master Key:                                                                                                    |
| 0      | Abort                                                                                                    |
| TRUE   | Done       Speed       Left         IMPORTANT: Move your mouse as randomly as possible within this window. The longer you move it, the better. This significantly increases the cryptographic strength of the encryption keys. Then click Format to create the volume. |
|        | Ajuda < <u>P</u> rev <u>F</u> ormat <u>C</u> ancelar                                                                                                    |

43. A seguir é informado que o dados do pendrive serão apagados, certifique que fez backup do dados e clique em sim para continuar, conforme figura abaixo:

| TrueCrypt ×                                                                                                    |  |  |  |  |  |  |  |
|----------------------------------------------------------------------------------------------------|--|--|--|--|--|--|--|
| CAUTION: ALL FILES CURRENTLY STORED ON THE SELECTED<br>DEVICE '/dev/sdb1' WILL BE ERASED AND LOST (THEY WILL<br>NOT BE ENCRYPTED)! |  |  |  |  |  |  |  |
| Are you sure you want to proceed with format?                                                                                      |  |  |  |  |  |  |  |
| <u> №ão Sim </u>                                                                                                    |  |  |  |  |  |  |  |

44. Pendrive criado com sucesso, conforme figura abaixo:

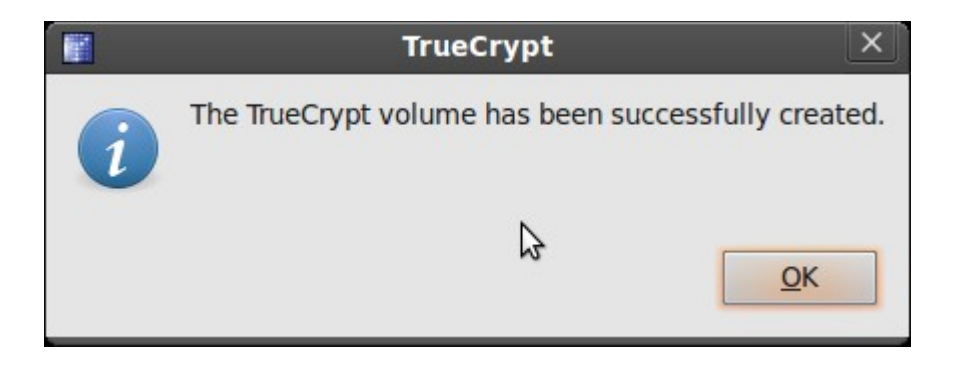

45. clique em ``Exit'' para sair, conforme figura abaixo:

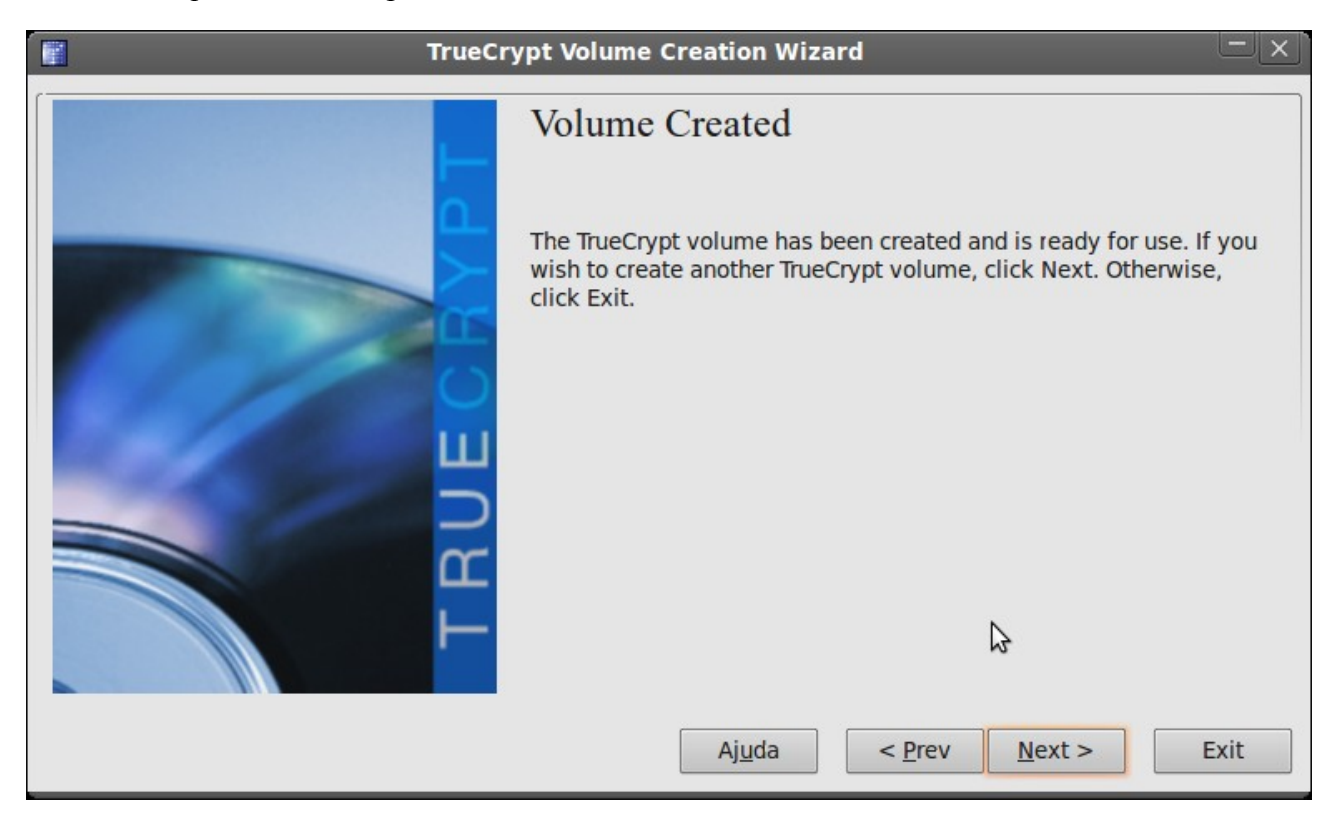

46. Montando o pendrive (para montar ou desmontar será sempre usado o truecrypt). Clique no **slot**, depois selecione o dispositivo (**Selecte Device...**), conforme figura abaixo:

|                 |                    |                   |                | TrueCr          | ypt            |                  |        | L                |   |
|-----------------|--------------------|-------------------|----------------|-----------------|----------------|------------------|--------|------------------|---|
| <u>V</u> olume: | s <u>K</u> eyfiles | <u>F</u> avorites | T <u>o</u> ols | Settin <u>g</u> | s <u>H</u> elp | _                | -      | -                |   |
| Slot            | Volume             |                   |                |                 | Size           | Mount Direct     | ory    | Туре             |   |
| - 1             |                    |                   |                |                 |                |                  |        |                  |   |
| 🧼 2             |                    |                   |                |                 |                |                  |        |                  |   |
| 3               |                    |                   |                |                 |                |                  |        |                  |   |
|                 |                    |                   |                |                 |                |                  |        |                  |   |
| - 6             |                    |                   |                |                 |                |                  |        |                  |   |
| - 7             |                    |                   |                |                 |                |                  |        |                  |   |
| ھ 🥪             |                    |                   |                |                 |                |                  |        |                  |   |
| 🥪 9             |                    |                   |                |                 |                |                  |        |                  |   |
| 10              |                    |                   |                |                 |                |                  |        |                  |   |
| 11              |                    |                   |                |                 |                |                  |        |                  | _ |
| - IL            |                    |                   |                |                 |                |                  |        |                  | V |
| <u>C</u> rea    | te Volume          | ]                 | V              | olume Pi        | roperties      |                  | Wip    | e Cache          |   |
| Volume          |                    |                   |                |                 |                |                  |        |                  |   |
|                 | /dev/sdb1          |                   |                |                 |                | ▼                | Sele   | ct <u>F</u> ile  |   |
|                 | Mevers             | ave history       | /              |                 | Volu           | me <u>T</u> ools | Select | D <u>evice</u> . |   |
|                 | Mount              | Auto-N            | 1ount D        | evices          | Dism           | ount All         |        | E <u>x</u> it    |   |

| 47. Clique em ``Mo | unt´´, c | conforme | figura | abaixo: |
|--------------------|----------|----------|--------|---------|
|--------------------|----------|----------|--------|---------|

|                                       |                                |                       | TrueCry           | pt            |                  |        | _               | × |
|---------------------------------------|--------------------------------|-----------------------|-------------------|---------------|------------------|--------|-----------------|---|
| <u>V</u> olume                        | s <u>K</u> eyfiles <u>F</u> av | orites T <u>o</u> ols | Settin <u>g</u> s | <u>H</u> elp  | _                | -      |                 | = |
| Slot                                  | Volume                         |                       |                   | Size          | Mount Direct     | ory    | Туре            |   |
|                                       |                                |                       |                   |               |                  |        |                 | Δ |
| 🧼 <mark>2</mark>                      |                                |                       |                   |               |                  |        |                 |   |
| i i i i i i i i i i i i i i i i i i i |                                |                       |                   |               |                  |        |                 |   |
| <b>4</b>                              |                                |                       |                   |               |                  |        |                 |   |
| S                                     |                                |                       |                   |               |                  |        |                 |   |
| <b>6</b>                              |                                |                       |                   |               |                  |        |                 |   |
| ~ ~                                   |                                |                       |                   |               |                  |        |                 |   |
| - 9                                   |                                |                       |                   |               |                  |        |                 |   |
| - 10                                  |                                |                       |                   |               |                  |        |                 |   |
| - 11                                  |                                |                       |                   |               |                  |        |                 |   |
| - 12                                  |                                |                       |                   |               |                  |        |                 | ~ |
|                                       |                                |                       |                   |               |                  |        |                 |   |
| Crea                                  | ate Volume                     | V                     | olume Pro         | perties       |                  | Wip    | e Cache         |   |
| Volume                                |                                |                       |                   |               |                  |        |                 |   |
|                                       | /dev/sdb1                      | 3                     |                   |               | ▽                | Sele   | ct <u>F</u> ile |   |
|                                       | ✓ Never save                   | history               |                   | Volu          | me <u>T</u> ools | Select | D <u>e</u> vice |   |
|                                       | Mount                          | <u>A</u> uto-Mount D  | evices            | Di <u>s</u> m | ount All         |        | E <u>x</u> it   |   |

48. Digite a senha criada anteriormente, conforme figura abaixo:

| <b>E</b>  | Enter password for "/d                                                     | ev/sdb1"         | ×                  |
|-----------|----------------------------------------------------------------------------|------------------|--------------------|
| Password: | [                                                                          |                  | <u>O</u> K         |
|           | <ul> <li>Cache passwords and keyfile</li> <li>Display passwords</li> </ul> | <u>C</u> ancelar |                    |
|           | Use keyfiles                                                               | Keyfiles         | Op <u>t</u> ions > |

49. O drive criptografado nesse caso ficou montado no caminho /**media/truecrypt1** (veja na figura abaixo), o qual poderá ser acessado diretamente pelo Meu Computador.

. TrueCrypt ficará residente no sistema, bastando um clique no respectivo ícone para surgir novamente e caso seja a intenção, poderá r desmontar o volume clicando no botão ``**Dismount**'' conforme figura abaixo:

|                |                               |                     | TrueC       | rypt            |               |        | L               | × |
|----------------|-------------------------------|---------------------|-------------|-----------------|---------------|--------|-----------------|---|
| <u>V</u> olume | s <u>K</u> eyfiles <u>F</u> a | avorites T <u>o</u> | ols Setting | is <u>H</u> elp | _             | -      | -               |   |
| Slot           | Volume                        |                     | -N          | Size            | Mount Direct  | ory    | Туре            |   |
| - 1            | /dev/sdb1                     |                     |             | 1,9 GB          | /media/truecr | ypt1   | Normal          |   |
| 🧼 2            |                               |                     |             |                 |               |        |                 |   |
| G 3            |                               |                     |             |                 |               |        |                 |   |
| ≪ 4            |                               |                     |             |                 |               |        |                 |   |
| - 6            |                               |                     |             |                 |               |        |                 |   |
| - 7            |                               |                     |             |                 |               |        |                 |   |
|                |                               |                     |             |                 |               |        |                 |   |
| 🥪 9            |                               |                     |             |                 |               |        |                 |   |
| - 10           |                               |                     |             |                 |               |        |                 |   |
| 11             |                               |                     |             |                 |               |        |                 |   |
| Se 12          |                               |                     |             |                 |               |        |                 | ▼ |
|                |                               |                     |             |                 | 1             |        |                 |   |
| <u>C</u> rea   | ate Volume                    |                     | Volume P    | roperties       |               | Mik    | be Cache        |   |
| Volume         | 2                             |                     |             |                 |               |        |                 |   |
|                | /dev/sdb1                     |                     |             |                 |               | Sele   | ct <u>F</u> ile |   |
|                | ✓ Never say                   | e history           |             | Volu            | ime Tools     | Select | Device          |   |
|                |                               |                     |             | VOID            |               | Sciect | Device          | • |
|                |                               | Υ                   |             | γ               |               |        | A CONTRACTOR    |   |
| C              | Dismount                      | <u>A</u> uto-Mou    | int Devices | Di <u>s</u> m   | ount All      |        | E <u>x</u> it   |   |
|                |                               |                     |             |                 |               |        |                 |   |

50. Não tente montar o pendrive/partição cryptografada sem o truecrypt, caso contrário aparecerá a mensagem de erro conforme figur abaixo:

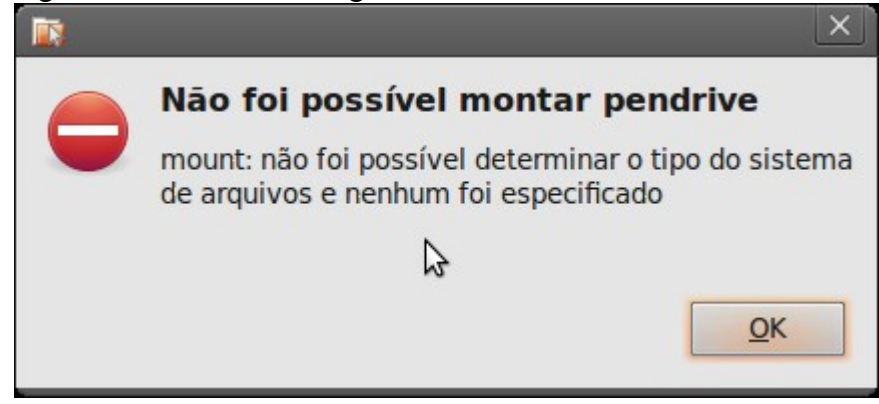